Hangfeldolgozás: mérési jegyzőkönyv

dátum:.....

a mérést végezte:.....

# Hangfeldolgozás

## mérési jegyzőkönyv –

#### Figyelem! A mérési jegyzőkönyv két részből áll:

I. hagyományos adathordozón (papíron) produkált – mérési eredményeket, grafikonokat, következtetéseket tartalmazó – részjegyzőkönyv (ez a dokumentum), amelyet a mérés befejeztével a gyakorlatvezető vesz át, és

II. elektronikus formátumú részjegyzőkönyv (*wave* és *script* fileok halmaza), amelyet a hallgató a következőképpen ad be:

1° a mérés mellett található gépen (itl33) – a mérés kezdetén – az **y**:\work\meres könyvtár alatt létrehoz egy saját munkakönyvtárat. A munkakönyvtár neve legyen a hallgató teljes neve: pl. VezetéknévKeresztnév (spacek nélkül, ékezetek, kis- nagybetűk lehetnek).

2° <u>a mérés során itt produkáljon minden</u> – a leírás szerint – <u>beadandó filet</u>. A fileok elkészítéséhez szükséges <u>mintafileokat</u> (írásvédetten) az **y:\work\meres\minta** könyvtárban találja. Átmeneti – a későbbiek során feleslegessé váló filejait – az **y:\work\meres** könyvtárban "csupaszon" (alkönyvtár-mentesen) hozzon létre, mert ezek a mérés befejeztével úgyis automatikusan törlődnek.

 $3^{\circ}$  győződjön meg, hogy a laboratóriumi mérés befejezésének hivatalos időpontja (általában de. 11<sup>45</sup>, ill. du. 17<sup>45</sup>) <u>után 5 perccel</u>, azaz 11<sup>50</sup> ill. 17<sup>50</sup>-kor <u>a személyes munkakönyvtárak lezáródnak</u>, és a továbbiakban hallgatók számára már nem elérhetők. Ugyanezen időpontokban az y:\work\meres könyvtárban "csupaszon" hagyott fileok törlődnek!

#### Mérési feladatok

 Ismerkedjen a méréssel, ill. a "CoolEdit" és "WaveGen" programokkal. Próbálja ki a Record Control és Play Control panelek állítási lehetőségeit. Figyelem: ha a Play Controlon a mikrofon bemenet nincs némítva (Mute) és a potméterek elég magasan állnak, könnyen összegerjedhet a hangszóró a mikrofonnal! Ezt mindenképpen kerüljük el! A CoolEdit File/New segítségével nyisson egy új filet. Válasszon tetszőleges mintavételi frekvenciát és bitfelbontást. Készítsen felvételt (mind a LineIn, mind pedig a Micr. bemenetről). Előzőleg állítson be a függvénygenerátoron tetszőleges jelalakot és frekvenciaértéket. Amíg nem tapasztalta ki a hangkártya LineIn bemenetének érzékenységét, a generátor amplitúdója legyen alacsonyabb értékű (-20dB-es fokozatkapcsoló, potméter középállásban). Az így elkészült felvételt játsza le, próbáljon ki különböző – a "CoolEdit" program ismertetésénél tárgyalt – megjelenítő mód és feldolgozó funkciókat.

Az előző felvétel(ek) hullámformáit zárja be (*File/Close*). Nyisson új, üres, felvételre alkalmas ablakot (*File/New*), a mintavételi frekvencia legyen 22050 Hz, mono csatorna, 16 bites felbontás. A *Record Control* panelen válassza ki a LineIn bemenetet, állítsa érzékenységét maximumra. Adjon erre a bemenetre függvénygenerátorról 1kHz frekvenciájú szinuszos jelet. A jel amplitúdója legyen akkora, hogy a felvétel során – a hangfeldolgozó programban – maximális, torzításmentes jelalakot kapjunk (egy előjeles 16 bites szám [-32768 + 32767] tartományban vehet fel értéket). Oszcilloszkóppal mérje meg a LineIn bemenetre adott jel  $U_{cs-csmax}$  értékét!  $U_{cs-csmax} = \dots mV$ 

kinyomtatva: 01-10-29-n

### Hangfeldolgozás: mérési jegyzőkönyv

Ezután a függvénygenerátor frekvenciájának folyamatos csökkentése mellett mérje meg a hangkártya-bemenet amplitudóátvitelét az alsó frekvenciatartományban! (táblázat + grafikon!) (Útmutató: CoolEditben F10-el lehet ki-bekapcsolni a felvételi-szint monitorozást. Bekapcsolt állapotban piros vízszintes csíkok jelzik a két bemeneti csatorna felvételi szintjeit. 0 dB a maximális torzításmentes feszültségértéknek megfelelő szint.)

| f [Hz] | A [dB] |  |  |
|--------|--------|--|--|
|        |        |  |  |
|        |        |  |  |
|        |        |  |  |
|        |        |  |  |
|        |        |  |  |
| 1.1.1  |        |  |  |
|        |        |  |  |
|        |        |  |  |
|        |        |  |  |
|        |        |  |  |

 Kérjen a gyakorlatvezetőtől paramétereket a vizsgálandó szűrő részére (a kapott paramétereket írja ide le ↓):

A szűrő amplitudó-átvitelének vizsgálatához szüksége van egy olyan hangfilera, amelyben egy szinuszhullám frekvenciája folyamatosan változik  $f_{min}$ -től  $f_{max}$ -ig, az amplitudó természetesen állandó, a maximális érték 70 ÷ 90%-a. Gondolkozzon el azon, milyen típusú szűrőnél kell alacsonyabb és melyiknél lehet majdnem a maximális amplitúdó?

 $f_{min}$  -  $f_{max}$  tartományt a vizsgálandó szűrő paramétereinek függvényében kell értelmesen megválasztani! Választott frekvenciatartomány: ...... - ........Hz. Indoklás:

3.) A hangfilet a WaveGen program segítségével generálja (minta: Sweep.scr), a mintavételi frekvencia legyen 11025 Hz, mono, 16 bites, néhány másodperc (8-10) hosszú. Az így előállított hullámot akár file-on, akár vágólapon keresztül vigye át a WaveGen programból a CoolEdit-be. CoolEditben szűrőzze a *Transform/Filters/Scientific Filters* menüponttal (természetesen a kapott szűrőparaméterekkel). A módosított "Sweep.scr", valamint a szűrőzött file "szurt.wav" része a jegyzőkönyvnek! Másolja személyes munkakönyvtárába!

Szűrőzés után CoolEditben olvassa le a felvétel különböző pontjain mérhető szinuszhullám-amplitudót (csúcstól-csúcsig értéket)!

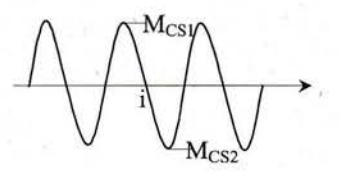

Készítsen táblázatot a következő értékekkel:

-i - a hanganyag i.-ik mintáját jelenti, ahol az amplitúdó leolvasást végzi,

-f(i) - az i.-ik mintánál a pillanatnyi frekvencia Hz-ben (a WaveGen programban használt függvényből nem nehéz kiszámolni.

-M<sub>CS1</sub>, M<sub>CS2</sub> a szinuszhullám pozitív és negatív csúcsain mérhető minták értékei. Ha CoolEditben kijelöli a szinuszhullám egy periódusát, és meghívja az *Analyze/Statistics* menüpontot leolvashatja a kijelölt tartományban előforduló maximális/minimális minta értéket!

(Útmutató: Ahol a függvény kevésbé változik, lapos, ott kevesebb ponton, a gyorsabb, nagyobb mérvű változások környezetében sűrübben mérjen!)

kinyomtatva: 01-10-29-n

Hangfeldolgozás: mérési jegyzőkönyv

| i    | f(i) | M <sub>CS1</sub> | M <sub>CS2</sub> | M <sub>CS1</sub> -M <sub>CS2</sub>       | 20 LOG(M <sub>CS1</sub> -M <sub>CS2</sub> ) |
|------|------|------------------|------------------|------------------------------------------|---------------------------------------------|
|      | 201  |                  |                  | 4                                        |                                             |
|      |      | 1.00             |                  |                                          |                                             |
|      | 4    |                  | - 3. C           |                                          |                                             |
| 1    | - 1. |                  |                  |                                          |                                             |
|      |      |                  |                  |                                          |                                             |
|      |      |                  |                  |                                          |                                             |
|      |      |                  |                  |                                          | 1.1.1.1.1.1.1.1.1.1.1.1.1.1.1.1.1.1.1.1.    |
|      |      |                  | 1                |                                          |                                             |
|      |      |                  |                  |                                          |                                             |
|      |      |                  |                  |                                          |                                             |
|      |      |                  |                  |                                          |                                             |
| 14   |      |                  |                  |                                          |                                             |
| 1.12 |      |                  | 100              | 1.1.1.1.1.1.1.1.1.1.1.1.1.1.1.1.1.1.1.1. |                                             |
|      |      | 2.000            |                  |                                          |                                             |
|      |      | 1.1.1            |                  |                                          |                                             |
|      |      |                  |                  |                                          |                                             |
|      |      |                  |                  |                                          |                                             |
|      |      |                  |                  |                                          |                                             |
|      |      |                  |                  |                                          |                                             |

Grapherrel ábrázolja, majd nyomtassa ki 20 Log(M<sub>CS1</sub>-M<sub>CS2</sub>)-t f(i) függvényében!

Próbálja ki a *Transform/Filters/FFT Filter* menüpontot is. Csak kvalitative elemezze a szűrőzést, nem szükséges táblázatot készíteni ill. grafikont nyomtatni. A tapasztalatokról írásban számoljon be.

4.) A CoolEdit programmal készítsen néhány másodperc hosszú hangfelvételt a mikrofon bemenetről. Pl. mondja ezt: "Én vezetéknév keresztnév vagyok". A felvétel készüljön 44100 Hz mintavételi frekvenciával, mono, 16 bites felbontásban. Szűrőzze a felvételt a *Transform/Filters/Scientific Filters* menüponttal. A szűrő legyen 300 - 3000Hz sáváteresztő, magas fokszámú (20 fölötti, ugyanis meredek szűrő-határokra van szükség). Ha a szűrőzés folyamán túlságosan lecsökkent a jel amplitudója normálja a CoolEdit *Transform/Amplitude/Normalize* menüponttal. Ezt a beavatkozást a későbbiekben is alkalmazza, valahányszor szükséges. Ellenőrzésképpen vizsgálja a felvétel frekvenciaspektrumát szűrőzés előtt és után (*Analyze/Frequency Analisis* menüponttal, *FFT Size* legyen 65536). A sávlimitált beszédjel jegyzőkönyve része, mentse a "beszed.wav" fileba.

Ha a sávlimitált beszédjele kész (ilyet használnak moduláció előtt a telefontechnikában, CB rádiózásban ill. rádióamatőr kapcsolatokban), amplitudó-moduláció segítségével próbálja meg felültetni egy vivőre. A vivőfrekvenciát szintén a gyakorlatvezetőtől kapja. **fvivő** = ...... **kHz**.

A WaveGen program segítségével modulálja sávlimitált beszédjelét (minta: AM.scr), moduláció után ismét tegye vissza a CoolEditbe. Az oda-vissza hordozásokat célszerű a vágólapon keresztül végezni! Ismételten vizsgálja a jel frekvenciaspektrumát. Ismerje fel az eredeti spektrumot ill. az alsó és felső oldalsávokat. A filet mentse az "am.wav" fileba, amely szintén jegyzőkönyve része, csakúgy mint az AM.scr. Ennél a résznél ketté válik a 4.) feladat.

- 4.a) Sáváteresztő szűrő segítségével csak a két oldalsávot hagyja meg, majd demodulálja kétféleképpen:
  1° hagyományos "diódás demodulátorral" (minta: AMdemod\_dioda.scr), és
  2° ún. "szinkron demodulátorral", amikor a vevőben előállítják a vivőfrekvenciát és összeszorozzák a demodulálandó jellel (minta: AMdemod\_szink.scr). Mindkét módszer után aluláteresztő szűrőzésre van szükség. Mivel azonban a diódás demodulálás nagymérvű egyenkomponenst eredményez (és a hangszóróra nem illik ilyet jelet vezetni), aluláteresztő helyett használjon 300 3000 Hz-ig terjedő sáváteresztőt! Hallgassa meg mindkét demodulált jelet! Az 1°-el kezelt filet mentse "dem1.wav", a 2°-nél kapottat "dem2.wav" fileba. Ezek is jegyzőkönyve részei, csakúgy mint a demoduláló scriptek! Következtetések:
- 4.b) Ebben az esetben csak az egyik (tetszés szerint alsó v. felső) oldalsávot hagyja meg. Figyelem: itt sokkal meredekebb szűrőre van szükség, mint a 4.a)-ban. Az alsó talán érdekesebb, mivel fordított frekvencia menetet tartalmaz. A további teendők ugyanazok, mint a 4.a)-ban, kétfajta demodulálás, szűrőzés, eredmény meghallgatása. Beadandó fileok: "dem3.wav" és "dem4.wav". Következtetések:
- 5.) Sztereó hanganyag vizsgálata! Egy sztereó zenéből próbálja meg eltüntetni az énekhangot! Mivel a mérés helyén nincs mód sztereó hangfelvétel készítésre, ezért az előre felvett zenék (zenex.wav) közül válasszon ki egyet! Sztereó hanganyag esetén a CoolEditben kiválasztható csak a bal Ctrl-L, csak a jobb Ctrl-R, vagy mindkét csatorna Ctrl-B. Hallgassa meg a kiválasztott zenét csatornánként, és győződjön meg arról, hogy mindkét csatornán egyszerre jelen van a zene is, meg az énekhang is.

A WaveGen program segítségével a bal csatornán képezze a régi két csatorna különbségét, míg a jobbon a csatornák összegét (minta: **Keriokee.scr**). Ismételten hallgassa meg külön-külön a bal ill. jobb csatornákat!

**Tapasztalatok:** 

6.) Készítsen mikrofonról felvett hanganyagot. A felvétel legyen pl. az alábbi tükörmondatok egyike: "Indul a görög aludni" "Évák eledele kávé"

"Evak eledele kave"

"Erőszakos kannak sok a szőre" stb.

A Transform/Reverse eljárással fordítsa vissza, majd hallgassa meg ismét!

Visszhangosítsa az előbbi (vagy egy új) felvételt (*Transform/Delay Effects/Delay* paranccsal)! Próbálja ki az összetett visszhangeffektust is (*Transform/Delay Effects/Multitap Delay*). További más érdekes effektusokat is tanulmányozzon! Számoljon be tapasztalatairól!